## 8月13日(木)以降のOutlook等でのメール利用について

8月13日(木)13時以降、Outlookを利用する際、次の画面が表示されることがあります。 その場合は、以下にそってご対応くださいますようお願いいたします。

Outlook以外のメールソフトでも表示されることがありますので、同様のご対応をお願いします。

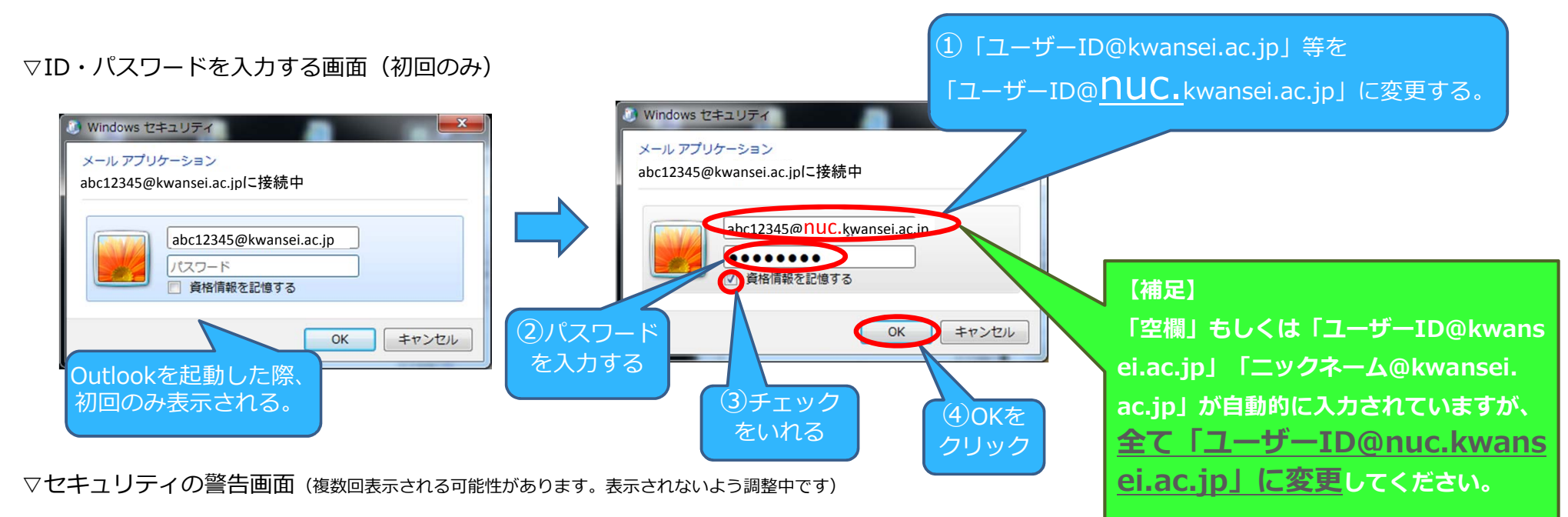

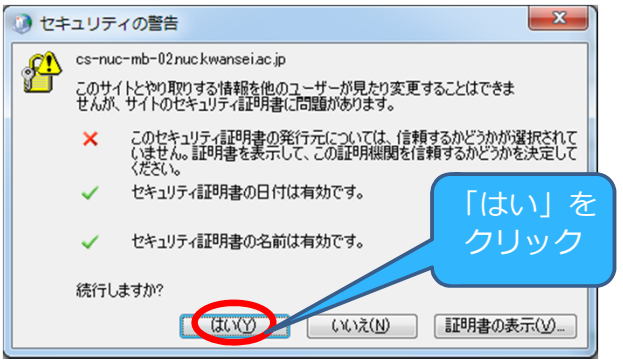

※Webブラウザ(OWA)でメールを利用する場合は上記の画面は表示されません。

以上